## Create a BASIC Program Offline Using a Text Editor

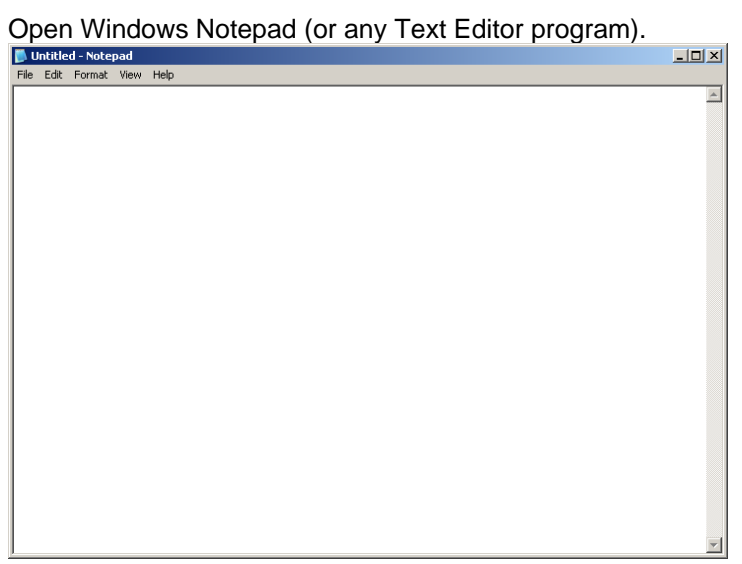

Type in (or Copy/Paste) the program line numbers and statements for the program you want to create.

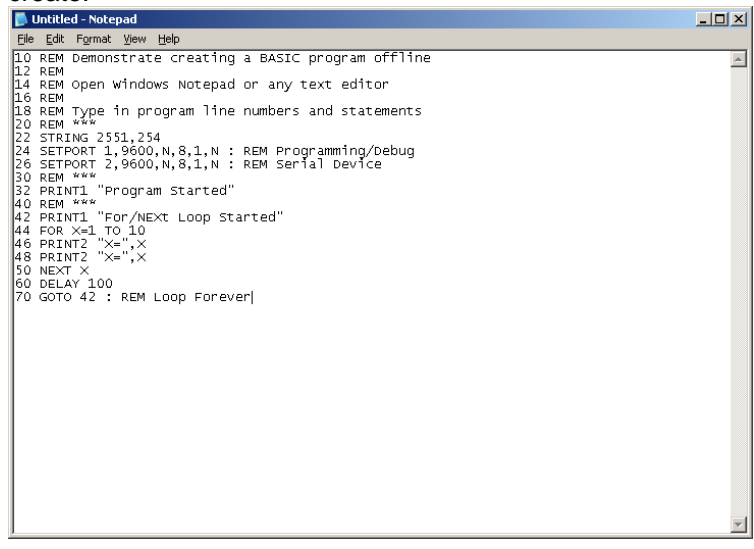

## Select 'File'

| 📕 Untitled - Notepad                                                                                      |                                                          |
|----------------------------------------------------------------------------------------------------|----------------------------------------------------------|
| File Edit Format View                                                                                     | Help                                                     |
| New Ctrl+N                                                                                                | creating a BASIC pr                                      |
| Open Ctrl+O<br>Save Ctrl+S                                                                                | s Notepad or any tex                                     |
| Save As                                                                                                   | gram line numbers an                                     |
| Page Setup<br>Print Ctrl+P<br>Exit                                                                        | N,8,1,N : REM Progra<br>N,8,1,N : REM Serial<br>Started" |
| 40 REM ***<br>42 PRINT1 "For/NE><br>44 FOR X=1 TO 10<br>46 PRINT2 "X=",X<br>48 PRINT2 "X=",X<br>50 NEXT X | <t loop="" started"<="" td=""></t>                       |

Select 'Save As'. Browse to the folder where you want the program saved.

| Untitled - Not<br>File Edit Formal                                                                      | epad<br>t View Help                      |                                                        |                                                         |                | _ 🗆 × |
|----------------------------------------------------------------------------------------------------|------------------------------------------|--------------------------------------------------------|---------------------------------------------------------|----------------|-------|
| File Edit Formal<br>Save As<br>Save As<br>Save in:<br>My Recent<br>Documents<br>Desktop<br>My Documents | Epad<br>t View Help                      |                                                        | Note the file name<br>+ extension<br>enclosed in quotes | <u>? ×</u>     |       |
| My Computer                                                                                             | File name:<br>Save as type:<br>Encoding: | l''testprogram.abm' <br>Text Documents (*.txt)<br>ANSI |                                                         | Save<br>Cancel | *     |

Type in the file name with a .abm extension and enclose the full filename within quotes (the quotes may not be needed for other text editor programs). Click the 'Save' button.

Open ABM Commander for windows, Open the Command Window, and connect to your BASIC module.

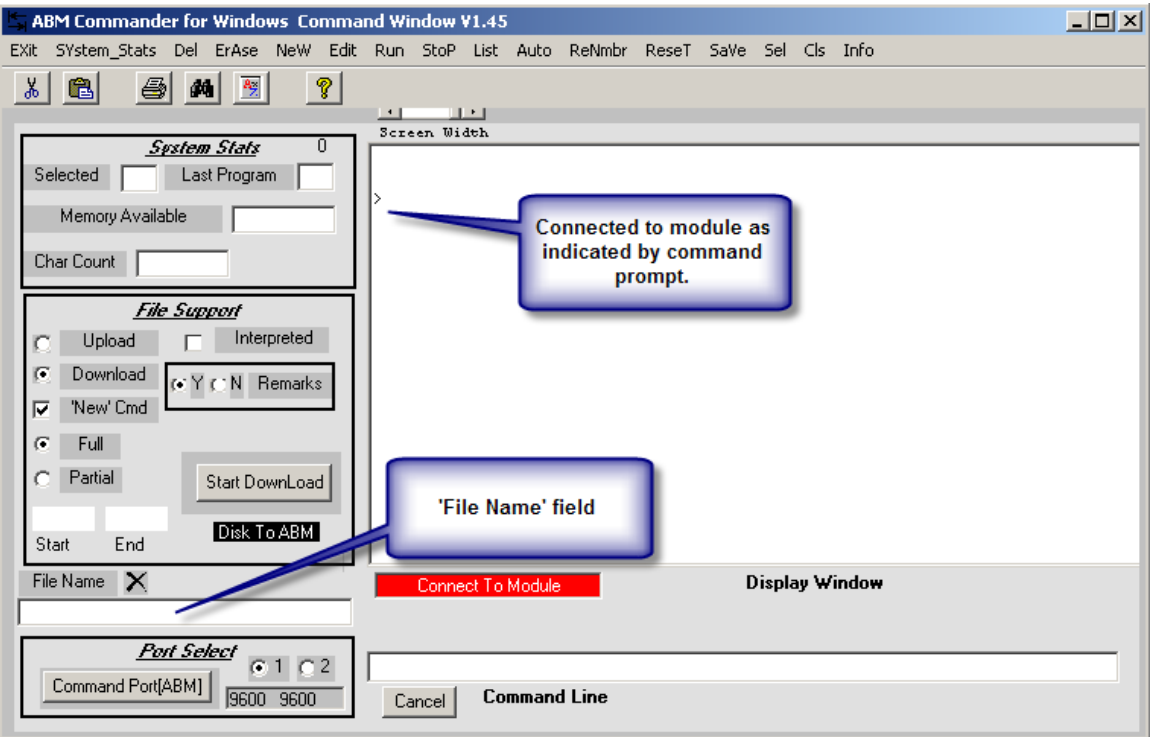

Double click the 'File Name' field and browse to the folder where you saved your program. Select the file and click the 'Open' button.

| K⇒ A | BM Com   | mande  | er for  | Windo    | ows Co      | mma             | nd Wi          | ndow    | V1.45    | 5       |      |      |      |      |      |     |      |       |     |  |  |
|------|----------|--------|---------|----------|-------------|-----------------|----------------|---------|----------|---------|------|------|------|------|------|-----|------|-------|-----|--|--|
| EXit | SYstem   | _Stats | Del     | ErAse    | NeW         | Edit            | Run            | StoP    | List     | Auto    | ReNm | br R | eseT | SaVe | Sel  | Cls | Info |       |     |  |  |
| ×    |          | 8      | 14      | <b>*</b> |             | ?               |                |         |          |         |      |      |      |      |      |     |      |       |     |  |  |
|      |          | Open   |         |          |             |                 |                |         |          |         |      |      |      |      |      |     |      | ?>    | ≤ _ |  |  |
| S    | elected  |        | Lo      | ok in:   | 🗀 LIE       | BAR)            | C              |         |          |         |      | •    | ¢    | £    | cř 🛙 | •   |      |       |     |  |  |
|      | Memo     |        | 2       |          | MAS         | TER.A           | BM             |         |          |         |      |      |      |      |      |     |      |       |     |  |  |
| С    | har Coui | Му     | Recei   | nt       |             | FNKEY           | ,ABM<br>.ABM   |         |          |         |      |      |      |      |      |     |      |       |     |  |  |
| Ē    |          | Do     | icumen  | ts       | PAS         |                 | ABM            |         |          |         |      |      |      |      |      |     |      |       |     |  |  |
| C    | Up       |        |         |          | REA         | D-DCN           | 1.ABM          |         |          |         |      |      |      |      |      |     |      |       |     |  |  |
| 6    | Dow      |        | resktop |          | REA<br>SLA  | D-DCU           | J.ABM<br>M     |         |          |         |      |      |      |      |      |     |      |       |     |  |  |
|      | New Cull |        |         |          | <b>STA</b>  | TS.AB           | м              |         |          |         |      |      |      |      |      |     |      |       |     |  |  |
|      | Parti    | My C   | ocume   | ents     | STO<br>lest | RAGE.<br>progra | .ABM<br>am.abn |         |          |         |      |      |      |      |      |     |      |       |     |  |  |
| Ĥ    |          | 1      |         |          | 💌 TIM       | ER.AB           | M              |         |          |         |      |      |      |      |      |     |      |       |     |  |  |
| s    | tart     |        | 5       |          |             |                 |                |         |          |         |      |      |      |      |      |     |      |       |     |  |  |
| Fi   | le Name  | му     | Lompu   | ter      |             |                 |                |         |          |         |      |      |      |      |      |     |      |       |     |  |  |
|      |          |        |         |          | File nan    | ne:             | [              | testpro | gram.    | abm     |      |      |      |      | -    |     | 0    | pen   |     |  |  |
|      | -        | My     | Netwo   | ırk      | Files of    | type:           |                | ABM f   | iles(*.a | apw)    |      |      |      |      | •    |     | Ca   | incel |     |  |  |
|      | Lomma    |        | Taces   |          |             |                 | 1              | Ope     | en as i  | read-or | nly  |      |      |      |      |     |      |       | 11. |  |  |

Make sure the 'Download' radio key is selected and press the 'Start Download' button. You will be asked if you are sure, select 'Yes'

| 🛱 ABM Commander for Windows Comma                                                                                    | and Window ¥1.45                                    |   |
|----------------------------------------------------------------------------------------------------|-----------------------------------------------------|---|
| EXit SYstem_Stats Del ErAse NeW Edit                                                                                 | : Run StoP List Auto ReNmbr ReseT SaVe Sel Cls Info |   |
| Spatem Stats O   Selected Last Program   Memory Available                                                            | Screen Width                                        |   |
| Char Count<br>'Download' radio key<br>C Uploat<br>C Download<br>C Download<br>C Y C N Remarks<br>V New Cmd<br>C Full | 'Start Download'<br>button.                         |   |
| C Partial Start DownLoad<br>Start End Disk To ABM<br>File Name X<br>C: \ ABM50\L IBRARY\testprogram.abm              | Connect To Module                                   | _ |
| Port Select     1     2       Command Port[ABM]     9600     9600                                                    | Cancel Command Line                                 |   |

| 🔄 ABM Commander for Windows Comma                                                                                                    | nd Window ¥1.45                                     |                          |
|----------------------------------------------------------------------------------------------------|-----------------------------------------------------|--------------------------|
| $\label{eq:state_basis} \begin{array}{ccc} {\tt E}\underline{X}it & {\tt S}\underline{Y}stem\_Stats & \underline{D}el & {\tt Er}\underline{A}se & {\tt Ne}\underline{W} & \underline{E}dit \end{array}$ | Run Stop List Auto Re <u>N</u> mbr Rese <u>T</u> Sa | i⊻e <u>S</u> el ⊆ls Info |
| * 🖻 🖨 💌 🦻                                                                                                    |                                                     |                          |
| Sustan Stats                                                                                                    | Screen Width                                        |                          |
| Selected Last Program                                                                                                    |                                                     |                          |
| Memory Available                                                                                                    | >                                                   |                          |
| Char Count                                                                                                    |                                                     |                          |
| File Support                                                                                                    | Data from disk to the BASIC                         |                          |
|                                                                                                    | moduleplease wait                                   |                          |
| Oownload                                                                                                    |                                                     |                          |
| C Full                                                                                                    |                                                     |                          |
| C Partial Start DownLoad                                                                                                    |                                                     |                          |
| Start End Disk To ABM                                                                                                    |                                                     |                          |
| File Name 🗙                                                                                                    | Connect To Module                                   | Display Window           |
| C:\ABM50\LIBRARY\testprogram.abm                                                                                                    |                                                     |                          |
| Port Select       Command Port(ABM)       9600       9600                                                                                                    | Cancel Command Line                                 |                          |
|                                                                                                    |                                                     |                          |

Status of the download will show in the 'Display Window'

## 'Download Complete' dialog should display. Select 'OK' button.

| 🖕 ABM Commander for Windows Comma                                     | nd Window ¥1.45                                                                     | IX |
|-----------------------------------------------------------------------|-------------------------------------------------------------------------------------|----|
| EXit System_Stats <u>D</u> el Er <u>A</u> se Ne <u>W</u> <u>E</u> dit | Ryn Stop List Auto Re <u>N</u> mbr Rese <u>T</u> Sa <u>Y</u> e Sel <u>C</u> ls Info |    |
|                                                                       |                                                                                     |    |
| Selected Last Program   Memory Available   Char Count   460           | Screen Width                                                                        |    |
| © Download<br>♥ Y C N Remarks<br>♥ Full<br>C Partial Start DownLoad   | ABM Commander file transfer Processor                                               |    |
| Start End Disk To ABM                                                 | Download complete!                                                                  |    |
| rie Name C:\ABM60\LIBRARY\testprogram.abm                             | Connect To N                                                                        |    |
| Command Port[ABM] 9600 9600                                           | Cancel Command Line                                                                 |    |

| ABM Commander for Windows Command Window ¥1.45                                                                   |                                                                                                    |  |  |  |  |
|----------------------------------------------------------------------------------------------------|----------------------------------------------------------------------------------------------------|--|--|--|--|
| EXit SYstem_Stats Del ErAse NeW Edit                                                                             | R <u>u</u> n Sto <u>P</u> List Auto Re <u>N</u> mbr Rese <u>⊺</u> Sa⊻e <u>S</u> el ⊆ls Info                                                                                                    |  |  |  |  |
| Selected Last Program   Memory Available   Char Count   605                                                      | Screen Width 'List' menu item   14 REM Open Win   18 REM Type in programme nameers and statements   20 REM ****   21 SETPORT 1,9600,N,8,1,N : REM Programming/Debug   26 SETPORT 2,9600,N,8,1,N : REM Serial Device   30 REM ****   32 PBINIT 'Program Stated''       |  |  |  |  |
| C Upload Interpreted<br>C Download<br>C New'Cmd<br>C Full<br>C Partial [Start DownLoad]<br>Start End Disk To ABM | 32 FRINT1 "Flogran Statted<br>40 REM <sup>max</sup><br>42 PRINT1 "For/NEXt Loop Statted"<br>44 FOR X=1 TO 10<br>46 PRINT2 "X="X<br>48 PRINT2 "X="X<br>50 NEXT X<br>50 NEXT X<br>50 DELAY 100<br>70 GOTO 42: REM<br>Programs are always downloaded<br>to PRM0<br>READY |  |  |  |  |
| File Name 🗙<br>C:\ABM60\L IBRARY\testprogram.abm                                                                 | Connect To Module Display Window                                                                                                    |  |  |  |  |
| Port Select     1 2       Command Port[ABM]     9600     9600                                                    | Cancel Command Line                                                                                                    |  |  |  |  |

Select 'List' menu item to see the program you just downloaded.